# Illustratorユーザーのための InDesign入門

2006.08.03 Apple Store Ginza Works on a Mac

株式会社スイッチ 鷹野雅弘

## 本日の結論:

- (1) InDesignはコストパフォーマンスもよいし、機能も充実している
- (2) InDesign と Illustrator は「似て非なるもの」

まったく異なるアプリケーションとして取り組むべき

(Illustratorユーザーからの移行は簡単ではない)

- (3) トライする価値はある
  - 文字が多いページ、多ページへの対応
  - インライングラフィック、ルビ(ふりがな)
  - Illustratorとの併用(表組み作成)

## バージョンアップの光と影

他社同様、アドビもバージョンアップ依存のビジネスモデ ルに依存しており、現在、18ヶ月~24ヶ月程度のスパンで バージョンアップが行われている。バージョンアップ後、古 いバージョンは購入できなくなってしまう。

そこで、パワーユーザーは古いバージョン、新規ユー ザーは新しいバージョンという状況が発生する。

データ交換において、不便を被るのがユーザーだ。

#### Illustrator の状況

最新バージョンは11にあたるCS。ところが、一番使われているバージョンは3世代前の8.0(1998年リリース)。5.5 ユーザーも健在(1994年…10年前のバージョンです…)

実質的な対抗ソフトのないIllustrator CSの一番のライ バルが、Illustratorの旧バージョン、という奇妙な状況と なっている。

※会場でアンケートをとったところ、約90%近くの方が 8.0ユーザーだった。

#### 「バージョンアップしない理由は?」

では、なぜ、バージョンアップしなのか?

「出力が安定性している」、「新バージョンに魅力を感じな いから」といった論地的な理由はもちろんだが、「トレーニ ングが面倒、時間が取れない」、「そもそも購入するのがイ ヤ」、「ショートカットが変わるのがイヤだから」といったメン タルな理由(心理的な抵抗感)が少ないないだろう。

たとえば、部屋の模様替えをしてゴミ箱の位置を変えた とき、アタマでわかっていてもしばらくは元の位置にゴミを 捨てようとしまうことがある。

「ショートカットが変わるのがイヤ」は、そんな感覚に似て いるかもしれない。便利になるかもしれないが、慣れるま での当面の期間、かえって不便になり、効率が著しく下がっ てしまう。

## InDesign は 本当に Illustrator っぽい?

「InDesignはアドビ共通のインターフェースだから習熟が 簡単、トレーニング時間も少なくてすむ」とメーカーや雑誌 などではうたわれているが、本当だろうか? 検証してみたい。

#### インターフェイス

#### ◇ツールボックス

たしかに、アドビのインターフェイス。しかし、InDesign では縦一列や横一列にすることができたりする...

#### ◇パレット

初期状態ではInDesignにはパレットはないが、ほかの アドビソフトと同様[ウインドウ]メニューから開くことができ る。アドビのタブ式パレットとして、分離・結合等の操作 方法は同じ。

しかし、初期状態のような画面横に収納できる[サイドタブ]に、Illustratorユーザーは面食らうであろう(注:GoL-iveで数年前から搭載はしていた)。

#### ◇コントロールパレット

画面上部に [コントロールパレット] があり、選択している オブジェクトに応じて表示内容が切り替わる。

Illustrator CSでは、パレットの数が30 個以上。なぜ、 Illustrator に先に搭載しないのか?

ちなみに、似たようなバーをPhotoshopでは[オプション バー]と呼んでいる。実際、機能的な部分で相違はあるが、 名称も機能も異なるインターフェイスを同じ場所に作ること 自体に疑問を感じる。

#### ◇ツール

**グループ選択ツール:** InDesign には [グループ選択ツール] がない。[ダイレクト選択ツール] に *option*] キーを併用すると [グループ選択ツール] となる ... (変える意味があるの?)

バケツツール: [スポイトツール] でテキストや図形の属性を コピー後、Illustrator では [バケツツール] で属性をペース トする。InDesign では [バケツツール] の代わりに、形状 の異なる [スポイトツール] に変化する...

[多角形ツール]が[スターツール]を包含しているなど、不可解なところは残る。

#### ◇基本操作 (スクロールと全体表示)

スクロールや全体表示などの操作感こそが、全体の作業 効率に大きな影響を及ぼす。

(スペースバー)を押してスクロールをするのは同様だが、問題はテキスト編集時のスクロール。Illustratorでは、 ニャー、スペースバーの順に押して、 ニャーを離せば、ムダなスペースを入れずにスクロールができるが、InDesignではこの操作ができない。代わりに用意されているのが *option* + (スペースバー)だ。"大は小をかねる"方式で、常に *option* キー + (スペースバー)を押してもよいが、スペースバーを離すタイミングにより、オブジェクトの複製が行われてしまう。

そして全体表示。Illustratorでは、**囲**+<u></u>のキーで行える が、InDesignではテンキーの<u>の</u>は使うことができない。

Photoshopでも共通操作である、スペースバーによるス クロール、 **囲** + ① キーによる全体表示をInDesignでは行 えないのは不便だ。IllustratorとInDesignをスイッチしな がら使うことを考えると絶望的だ。

#### ◇アイコン

Illustrator CSではアイコンがヴィーナスから花になってし まった。Illustrator、Photoshop、InDesign等々切り替え て使うのに、ユーザーは形状で認識しているのでない。場 所や色で認識しているのだ。

形状を変えるにしても、もっとシンボリックなものが必要 だと考える。

また、古くからのユーザーにとって愛着のあるヴィーナス が消えてしまったのは残念。

#### Illustrator ユーザーが使うショートカット ベスト7

使用頻度が高いキーボードショートカットから、さらに基 本操作を検証していく。

#### (1) #+F

Illustrator:前面にペースト InDesign:[編集]メニューの[同じ場所にペースト](ショー トカットは割り当てられていない)

#### (2) 第+//

Illustrator:[カラー]パレットの表示 (Illustrator CSで はスペルチェックに変更) InDesign:(ショートカットは割り当てられていない)

#### (3) H+D

Illustrator: 複数の繰り返し InDesign: 該当機能なし

#### **(4)** #+2

Illustrator:オブジェクトのロック InDesign:**囲+**し ただし、InDesignはロック後、オブジェクトを選択でき てしまう(個別にロック解除が可能)。

#### **(5)** *#*+*3*

Illustrator:[オブジェクト]メニューの[隠す] InDesign:該当機能なし

#### **(6)** #+5

Illustrator:[画面]メニューの[ガイド]→[ガイドを変換] InDesign:該当機能なし

#### (7) $\mathcal{H}$ + option + shift + M/F

Illustrator:フォントフィールドをハイライト、キーをタイ プしてフォントをスキャン InDesign:該当機能なし (囲+①を数回押してハイライトさせることはできる)

上記にあげたうち、4つが該当機能なし、同じ機能があってもキーボードショートカットが同じものはない。

InDesignでは、キーボードショートカットのカスタマイ ズが行え、4セットのプリセットがあるが、QuarkXPress 3.3/4.0用はあるものの、Illustrator用のセットはない。 また、先述したスクロールなどはカスタマイズできない。

#### Illustrator ユーザーの素朴な疑問

IllustratorユーザがInDesignをはじめて操作する際に必 ずぶつかる問題をご紹介する。

#### ◇テキストのアウトライン化はできないの?

[書式]メニューの [グラフィックス化] で可能。Illustrator ではCSでも、従来通り[アウトラインを作成] と呼んでいる…

なお、InDesignでは、文字単位でアウトライン化が可能 だが、テキスト全体に対して行うのと比較すると、文字位置 がずれてしまうので注意したい。

#### ◇文字入力ができない ....

[文字ツール]でクリックしても、文字を入力することはでき ない。InDesignでは、文字や画像はかならず"フレーム"と 呼ばれるボックスに入っている必要があるからだ。InDesign では [文字ツール]でドラッグしてテキストフレームを作成して から入力する(パステキストはフレームに入っていない...)。

#### ◇新しい用紙を開くのにトホホ…

まず、戸惑うのが新規ドキュメントの作成だろう。InDesignでは[レイアウトグリッド]と[マージン/段組]のいずれか を選ぶ必要がある。

[レイアウトグリッド]では、原稿用紙のようなグリッドにより紙面設計を行う。InDesignの重要な機能だが、Illustratorユーザには敷居の高い設定だ。慣れるまでは[マージン /段組]を利用するとよいだろう。

#### ◇文字のカラー設定

ツールボックスや[カラー]パレット内に[T]のボタンを発見 できる。文字を選択すると自動的にこのTのボタンがアクティ ブになり、文字のカラー設定モードになる。なお、すぐ左 横の四角いボタンをクリックすると、その文字が入っているフ レームの設定モードになる。

#### ◇ DIC カラーは使える?

もちろん使えるが、IllustratorのようなDIC用の[スウォッ チ]パレットがあるわけではない。[スウォッチ]パレットのパ レットメニューから[新規カラースウォッチ]を選択し、[カラー モード]から「DICCOLOR」を選択する。

#### ここまでのまとめ

確かにぱっと見た目は似ている。

しかし、InDesignはIllustratorとは別物として取り組ん だ方がよいだろう。

## InDesign にできて Illustrator にできないこと

Illustratorにできて InDesign にできないことは次の3つに 分類できるだろう。

(1) Illustrator CSでは可能になっているが Illustrator
5.5/8.0/9.0/10では不可能なこと

(2) アプリケーションの構造上できないこと

(3)マーケティング的な理由でできてもやらないこと

#### ページ物の扱い

InDesignの真骨頂はページ物の扱いにある。

たとえば、16ページの会社案内(やパンフレット)などを作 成する場合、まず、ドキュメントの数がIllustratorでは16ないし見開きで作成して8)個と増えてしまう。

ドキュメント間でのテキストの連結は不可能なため、ペー ジをまたがるコンテンツがある場合は不便きわまりない。

複数ページのドキュメントを扱う場合に重要なのがページ の基本フォーマットと書式情報の統一だ。

それぞれ、修正がなければ、Illustratorでもドキュメント を複製するなり、テンプレートを利用するなりでこなせないこ ともない。しかし、大きな修正であれ、微調整であれ、修 正が生じる場合、すべてのページに反映させる必要がある。 この作業は面倒で時間がかかる。そして手間暇かかる作業 には、修正忘れなどのケアレスミスがつきものだ。ドキュメ ントの整合性を保つだけでなく、"品質"を保持するという意 味でも、これらを支援する機能は重要だ。

#### マスターページ

InDesignでは、ページの基本フォーマットを"マスター ページ"として作成する。そのマスターページから作成した通 常ページはリンクされており、マスターページの変更は即座 に全ページに反映される。

#### 自動ページ番号

マスターページ内に"自動ページ番号"という特殊文字を入 力しておけば、各ページでは自動的にナンバリングされる。

#### 段落スタイル

段落ごとのフォント、サイズ、カラー、行送りなどの情報 を段落スタイルとして登録しておけば、クリックひとつ(また はキーボードショートカット)で適用できる。マスターページ と同様、段落スタイルも元の設定を変更すれば、すべての 適用箇所が更新される。 ブック

200ページを超えるような書籍では、章ごと、"折り"ごと にInDesignのドキュメントを作成するのが一般的だ。その 場合には、各ドキュメントを、"ブック"の一部として登録して おく。ブック内のドキュメントの段落スタイルを同期させる機 能もある。

#### 目次と索引

ページ物の制作で面倒なのが目次と索引の作成だ。

目次を作成するには、大見出し、中見出しなどの文言を その掲載ページと組み合わせて拾い出す作業が必要だが、 InDesignでは、拾い出したい見出しを適用したスタイルを 選択することで拾い出すことができる。

索引を作成するには索引として抜き出したい文字列をマー キング([新規索引項目を作成])していくだけの作業だ。

#### InDesign のナイスな機能

InDesignのナイスな機能を10ご紹介する。

#### (1) ルビ、圏点、インライングラフィック、段落境界線

Illustratorでは、ルビや圏点、インライングラフィック、 テキストアンダーラインなどをテキストから独立したオブジェ クトとして配置する必要があるため、修正が生じる場合、取 りこぼしが起きやすい。

さらにInDesignでは、段落境界線を段落スタイルの一部 として定義できるので、制作時間の短縮はもちろん、修正へ の対応も柔軟に行える。

#### (2) フチ文字

Illustratorで文字の線にカラー設定すると、塗りを浸食し て文字がやせてしまう。

InDesignでは文字の塗りと線の扱いがIllustratorと異なり、線より塗りが前面にあるため、文字がやせることがない。"白フチ"、"色フチ"などの設定をスピーディに行える。

ただし、角の形状の変更や二重・三重のフチはIllustratorでないと行えない。

#### (3) 段落スタイル、先頭文字スタイル

見出し、本文等、それぞれに設定するフォント、サイズ、 行間、カラー等々をスタイルとして定義しておけばワンクリッ クで適用できる。修正時にはスタイルを"再定義"すれば、 適用した箇所が自動更新される。修正時間を短縮できるだ けでなく、整合性を保つことができる(段落スタイルは、Illustrator CSで部分的に実装している)。 さらに [先頭文字スタイル]を使うと、インタビュー記事で 名前だけ異なる書式にしたり、"値組み"で円マークのみを異 なる書式にするなど、条件付けにより複数のスタイルを同じ 段落に設定することができる。この機能はQuarkXPress な どにもない機能だ。

#### (4) 異体字切替

渡辺の「辺」、やハシゴ高など、OpenTypeのPro版を使 えば、[字形]パレットから選択するだけで異体字切替が可 能。Illustrator CSで実装。

Mac OS Xにバンドルされる「ヒラギノ」、Adobe CSにバ ンドルされる「小塚」シリーズの OpenType (Pro版)を利用 すれば、余計な出費なしで制作を行うことも可能だ。

#### (5)合成フォント

ひらがな/カタカナだけ、または欧文に異なるフォントを 設定することで紙面のイメージを変える際に、合成フォント 機能により、フォントセットを作成することができる。

フォントの組み合わせだけでなく、文字種ごとにサイズや ベースラインを設定することも可能。

合成フォントはIllustrator CSで実装。

#### (6) 文字詰め、文字組み

Illustratorでは、[詰め]オプションのオン/オフのみ、さらに対応しているフォントが限られていた。

InDesignにはOpenTypeが持つ詰め情報を利用した [プ ロポーショナルメトリクス]や、メトリクスカーニング、0~ 100%の段階で行える [文字詰め]機能など、豊富な詰め機 能がある。段落スタイルと組み合わせて利用すれば効率的 だ。

さらに、文字組み機能は[文字組みアキ量設定]として、 句読点や括弧、和欧文間などの前後の間隔を細かく指定で きる。ともにIllustrator CSで部分的に実装。

#### (7) 画像の配置

InDesignでは、Finder (デスクトップ)からのドラッグ&ド ロップによる画像の配置が可能。複数のファイルを同時に配 置することもできる。

IllustratorでもPhotoshopからドラッグ&ドロップするこ とができたが、"埋め込み"となってしまった。InDesignで Finderからドラッグ&ドロップした画像はリンクされる。

#### (8) 画像のエッジの自動検出

Photoshopでクリッピングパス付きのEPSとして保存しなく ても、InDesignでは、画像のパスやアルファチャンネル、ま た、白地からクリッピングパスを作成することができる。

#### (9) PSD ファイルのサポート

IllustratorでもPSDファイル(Photoshopのネイティブファ イル)の配置はサポートしていたが、印刷のワークフローでは EPSにすべし、というのが常識だった。InDesignではPSD を配置しても出力が安定している。

PSDをサポートすることにより、レイヤー、レイヤースタイ ル、アルファ、テキストオブジェクトなどをすべて保持したま まのファイルとリンクできるので、ムダな中間ファイル (EPS ファイル)ができない。配置した PSD 画像を *loption* + ダブルク リックすれば、Photoshopで再編集に保存、InDesignドキュ メントに反映させるといったワークフローを実現できる。

#### (10) 表組み

Word/Excelファイルを直接取り込みできるので、タブ区 切りのテキストとして別名保存する必要がない。もちろん、 タブルーラでちまちま設定しなくても自由度の高い編集が行 える。

さらに、塗りスタイル機能を利用して、1行おきに異なるカ ラー設定を半自動で行うことができる。

ヘッダ行を利用すれば、連結したテキストボックスや、 ページをまたいだ際にも見出しの行を自動で再表示できる。

#### ここまでのまとめ

InDesignは多機能、高機能。追加ソフトなしで魅力的な 機能を実装している。

QuarkXPressを1本購入する値段で3本買えることを考 えるとコストパフォーマンスは非常に高い。Adobe Creative Suiteのパッケージとして購入/アップグレードすればさらに 顕著だ。

Illustrator CSで実装している機能もあるが、作業効率を 根本から変えるようなナイスが機能がたくさんあり、トライす る価値アリ。

特に表機能は抜群。表組み作成用のツールとして In Designを使用し、EPS 書き出しして使うというフローもアリだろう。Illustrator CS では、In Design から書き出した EPS ファ イルをそのまま開いて再編集できる。

なお、下位バージョンのIllustratorで再編集するには、 Illustrator CSから別名保存でなく、データ書き出しでLegacy aiファイルを選択する。

## InDesign のアドバンテージを 享受するには

InDesign 2.0はMac OS 9環境でも使用できるが、機能 操作性が向上しているInDesign CSがオススメ。

(ただし、InDesign CSのドキュメントはInDesign 2.0で は開けないので要注意)

#### Mac OS X の操作性

InDesign CSを使うには Mac OS X が必要。

Mac OS Xも、Mac OS 9ユーザにとっては意外に敷居が 高い。アップルは「Macintoshの共通の操作性で・・・」と いうが、やはり異なる。たとえば、ゴミ箱、コントロールパ ネル、セレクタ、アプリケーションの切り替えなど根本的な ところでこそ違う。

#### 新世代ワークフロー

昨今、"新世代ワークフロー"が提唱されている。

- •ハードウェア:PowerMac G5
- •OS: Mac OS X 10.3 (第4世代となり安定している)
- ・ソフトウェア:Adobe CS
- フォント: OpenType
- ・出力形態:出力トラブルを軽減できるPDF/X入稿、 フィルムレスのCTP出力
- ・画像:デジカメによる本画像の扱い、RGBワークフロー

アップル、アドビ、モリサワ、大日本スクリーンの4社のベ ンダーによりTNGというプロジェクトが取り組まれているの で、参考にして欲しい。

http://www.tng-project.jp/

#### 新しい環境に取り組む好時期

OS 9起動のマシンの新規購入が不可能となり、アプリ ケーションやフォントの新規購入はもちろん、バージョンアッ プやサポートも打ち切りになる状況。新しい環境に取り組む 好時期といえるだろう。